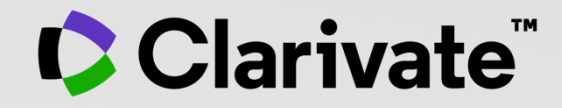

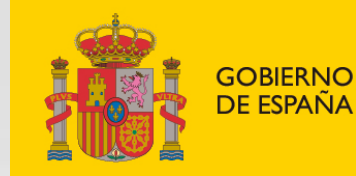

MINISTERIO DE CIENCIA E INNOVACIÓN

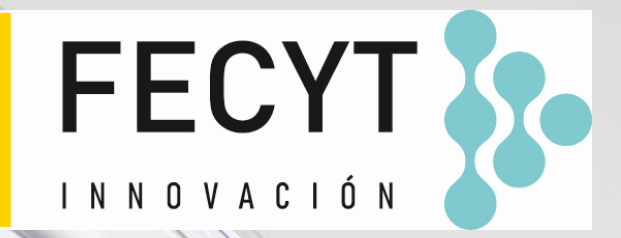

## Web of Science - Formación organizada por FECYT

Sesión A3 – Iniciar una sesión para guardar y exportar

Anne Delgado

09/03/2022

- ¿Por qué registrarse en la Web of Science?
- Guardar mi historial de búsqueda
- Guardar mis búsquedas preferidas y crear alertas
- Guardar y exportar grupos de publicaciones
- Instalar la aplicación móvil My Research Assistant

- ¿Por qué registrarse en la Web of Science?
- Guardar mi historial de búsqueda
- Guardar mis búsquedas preferidas y crear alertas
- Guardar y exportar grupos de publicaciones
- Instalar la aplicación móvil My Research Assistant

## ¿Por qué crear una cuenta en la Web of Science?

### **Porque me permite:**

- Guardar mis búsquedas y crear mis alertas
- Crear mis listas de documentos
- Guardar mi historial de búsquedas y registros vistos durante 1 año
- Utilizar la misma cuenta para EndNote Online, Master Journal List, Publons, Journal Citation Reports, Essential Science Indicators, My Research Assistant (MyRA) y navegar fácilmente entre las varias plataformas (para EndNote Click, es necesario crear una cuenta separada)
- Exportar a EndNote y Publons
- Acceder en remoto a la Web of Science <u>www.webofscience.com</u> (sin Shibboleth/SSO/VPN)

## ¿Cómo registrarse en la Web of Science y otras herramientas de Clarivate?

| Español 🗸 🚺 Productos      | Regístrese para continuar con Web of Science | Clarivate Español Y Productos |
|----------------------------|----------------------------------------------|-------------------------------|
| Iniciar sesión Registrarse | Dirección de correo electrónico              | Iniciar sesión Registrarse    |
|                            | Contraseña 💿                                 |                               |
|                            | Vuelva a ingresar la contraseña 📀 OR         |                               |
|                            | Apellidos                                    |                               |
|                            | Z4MAC 5                                      |                               |
|                            | Captcha<br>Registrarse                       |                               |

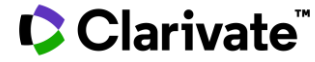

## **Configurar mi cuenta en la Web of Science**

| Web of Science <sup>™</sup> Buscar | Lista de registros marcados Historial Alertas                                                                                                    | Anne Delgado ~   |
|------------------------------------|----------------------------------------------------------------------------------------------------|------------------|
| Configuración > Ajustes generales  |                                                                                                    |                  |
| Ajustes generales                  | Ajustes generales                                                                                                    | 🕒 Anne Delgado 🗸 |
| Ajustes de cuenta                  |                                                                                                    | Configuración    |
|                                    | Seleccionar un idioma                                                                                                    | Cerrar sesión    |
|                                    | Español ~                                                                                                    |                  |
|                                    | Configuración inicial de búsqueda por defecto         Seleccione una base de datos inicial que se mostrará automáticamente cada vez que inicie sesión         Colección Principal de Web of Science         Número de filas que mostrar         1 campo (Tema) |                  |
|                                    | Configuración de los resultados de búsqueda por defecto<br>Criterios de ordenación preferidos para los resultados de la búsqueda                                                                                                    |                  |
|                                    | Relevancia                                                                                                    |                  |

## Acceder en remoto (sin Shibboleth)

## Enlaces directos (sólo se puede acceder con una cuenta personalizada)

- Web of Science: <u>https://wos.fecyt.es</u>
- Journal Citation Reports: <u>https://jcr.fecyt.es</u>
- Essential Science Indicators: <u>https://esi.fecyt.es</u>

- ¿Por qué registrarse en la Web of Science?
- Guardar mi historial de búsqueda
- Guardar mis búsquedas preferidas y crear alertas
- Guardar y exportar grupos de publicaciones
- Instalar la aplicación móvil My Research Assistant

8

## Mi historial está guard automáticamente dura un año

|                |                                                             | Clarivate                                          |                      |                                                         |                  |          |           |      |
|----------------|-------------------------------------------------------------|----------------------------------------------------|----------------------|---------------------------------------------------------|------------------|----------|-----------|------|
| guard          | lado                                                        | Web of Science <sup>™</sup>                        | Buscar               | Lista de registros marcados                             | Historial        | Alertas  |           |      |
| euur           | ante                                                        | Historial de búsq                                  | ueda                 |                                                         |                  |          |           |      |
| Buscar         | "electric vehicle*"<br>abierto)<br>10:25 AM                 | AND battery (Tema) and Todos los artículos         | de acceso abie       | rto (Acceso<br>Mostrar ediciones Y                      | le Web⇒f 5,220   | G        | Ð 🌲       |      |
| Documento      | Marati and Rahul 2018<br>Vehicle to the Chargin<br>10:21 AM | 8, Architecture of Security Faults a<br>ng Station | aces di<br>abrí y la | rectos a los registro<br>as listas de resultad          | os que<br>dos    | G        | Ð         |      |
| Documento      | Wang 2019 Power Bat<br>10:21 AM                             | ttery Performance Detection System for Electri     | c Vehicles           | Colección Principal d<br>Science                        | e Web of         | G        | Э 🔋       |      |
| Buscar         | "electric vehicle*"                                         | AND battery (Tema)                                 |                      | Colección Principal d<br>Science<br>Mostrar ediciones ~ | le Web of 21,899 | G        | ē 🌲       |      |
|                | 10:18 AM                                                    |                                                    |                      |                                                         | C                | Gestiona | r mi búsq | ueda |
| Monday, Septem | ber 13                                                      |                                                    |                      |                                                         |                  |          |           | ~    |
| Monday, Septem | iber 13                                                     |                                                    |                      |                                                         |                  |          |           | ~    |
| Sunday, Septem | ber 12                                                      |                                                    |                      |                                                         |                  |          |           | ~    |

Wednesday, September 8

### Clarivate

 $\sim$ 

- ¿Por qué registrarse en la Web of Science?
- Guardar mi historial de búsqueda
- Guardar mis búsquedas preferidas y crear alertas
- Guardar y exportar grupos de publicaciones
- Instalar la aplicación móvil My Research Assistant

## **Guardar búsquedas y crear alertas**

### Desde la lista de resultados

| r                     |                                       |                                    |                    |                    |                                                                |             |                  | <b>-</b>        |
|-----------------------|---------------------------------------|------------------------------------|--------------------|--------------------|----------------------------------------------------------------|-------------|------------------|-----------------|
| 705 resultados o      | de Colección Prin                     | cipal de Web of Science de         | :                  |                    |                                                                |             |                  |                 |
| Q "online education   | n" OR "online learning"               | OR "educational technology" or MOC | OC* or "online cou | ırse*" or "distand | e learn ANALIZAR                                               | RRESULTADOS | INFORME DE CITAS | CREAR ALERTA    |
| Afinado por: Tipos de | documentos: Artículos de              | e revisión X Borrar todo           |                    |                    |                                                                |             |                  |                 |
|                       |                                       |                                    |                    | O BIEI             | Ν                                                              |             |                  |                 |
| Web of Scienc         | <b>Ce</b> <sup>™</sup> Buscar         | Lista de registros marcados        | Historial          | Alertas            |                                                                |             | Θ                | Anne Delgado ~  |
| Historial de l        | búsqueda                              | De                                 | sde el his         | storial            |                                                                |             |                  |                 |
| Para combinar búsque  | da, vaya a Búsqueda ava               | anzada.                            |                    |                    |                                                                |             | Eli              | minar historial |
| Тіро                  | Consulta y resultados                 | de búsqueda                        |                    |                    | Base de datos                                                  | Resultados  | Acciones         |                 |
| Sesión actual         |                                       |                                    |                    |                    |                                                                |             |                  | ^               |
| Buscar                | <b>bioplastic*</b> (Tema)<br>11:12 PM |                                    |                    |                    | Colección Principal de Web c<br>Science<br>Mostrar ediciones 🗸 | of 2,902    | c) 🖍 🇯           |                 |

### Clarivate<sup>™</sup>

## Gestionar mis alertas

Clarivate<sup>™</sup>

| Web of Science                                              | Buscar Lista de registros marcados Historial Alertas                                                                                                    |                  |
|-------------------------------------------------------------|----------------------------------------------------------------------------------------------------|------------------|
| Buscar alertas                                              | Fecha de creación - descendente 🗸                                                                                                    |                  |
| Alertas de citas<br>Alertas de<br>revistas                  | Nombre*       "gender equality" AND policy         Gender Equality       (Topic)         Base de datos : Colección Principal         de Web of Science                               | Repetir búsqueda |
| Buscar alertas                                              |                                                                                                    |                  |
| Buscar alertas<br>(versión clásica<br>de Web of<br>Science) | Detalles de búsquedaBase de datos:Colección Principal de Web of ScienceFecha de creación:October 20, 2021Descripción<br>(opcional):DescripciónDescripción<br>Preferencias de alertas |                  |
|                                                             | Destinatarios de correo electrónico: anne.delgado@clarivate.com Editar Frecuencia: Mensualme T                                                                                       |                  |

## Recibir una alerta de búsqueda en mi buzón

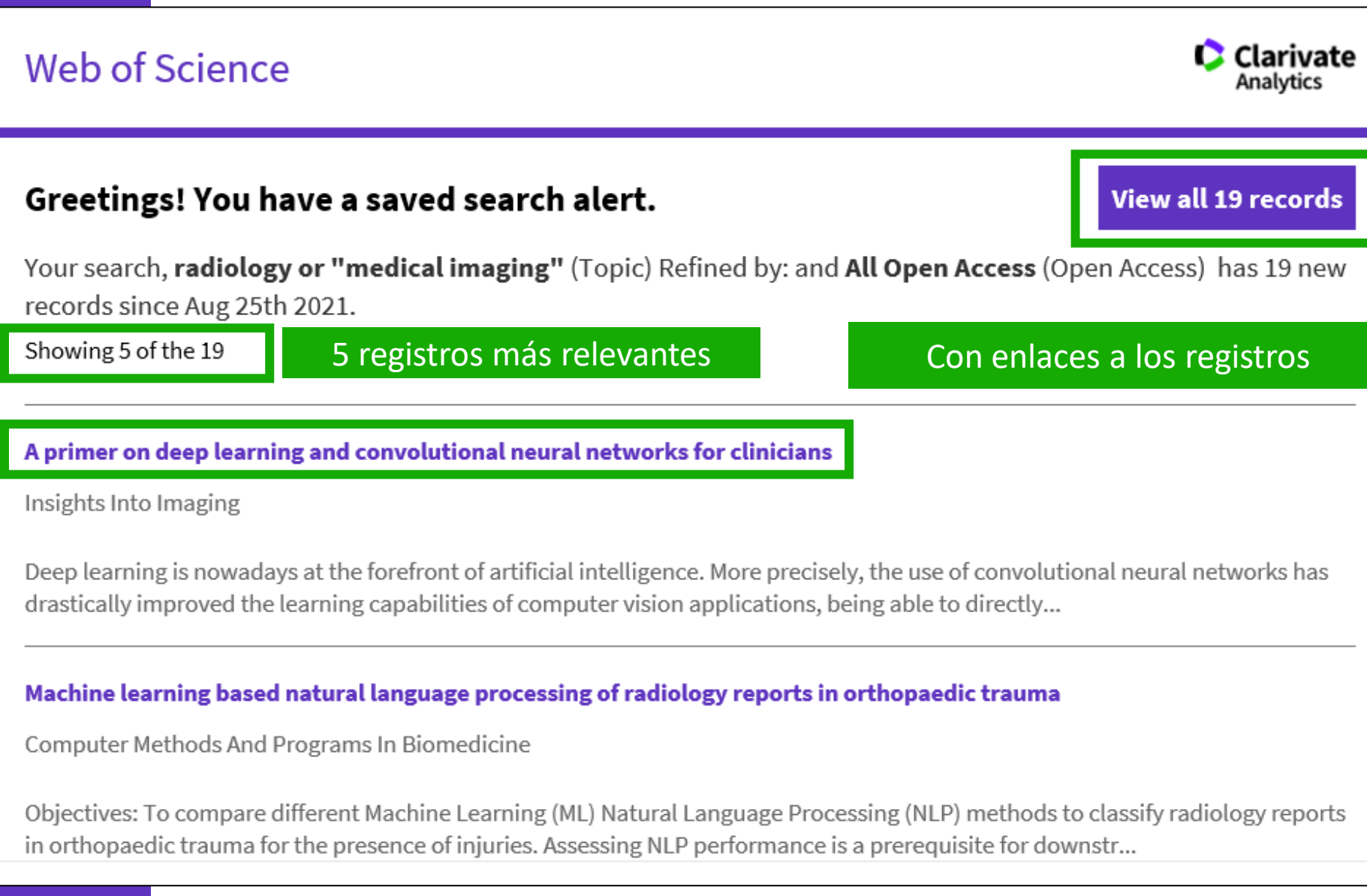

## Crear una alerta de cita

Brain-derived neurotrophic factor is increased in serum and skin levels of patients with chronic spontaneous urticaria

**De:** Rossing, K (Roessing, K.) <sup>1</sup>; Novak, N (Novak, N.) <sup>2</sup>; Mommert, S (Mommert, S.) <sup>1</sup>; Pfab, F (Pfab, F.) <sup>3, 4, 5</sup>; Gehring, M (Gehring, M.) <sup>1</sup>; Wedi, B (Wedi, B.) <sup>1, 4, 5</sup>; Kapp, A (Kapp, A.) <sup>1</sup>; Raap, U (Raap, U.) <sup>1</sup> Ver identificadores Web of Science ResearcherID y ORCID (proporcionado por Clarivate)

#### CLINICAL AND EXPERIMENTAL ALLERGY

Volumen: 41 Número: 10 Página: 1392-1399 DOI: 10.1111/j.1365-2222.2011.03795.x Publicado: OCT 2011 Tipo de documento: Article

| Red de citas<br>En Colección Principa | de Web of Science |
|---------------------------------------|-------------------|
| <b>13</b><br>Citas                    |                   |
| 🌲 Crear alertas de citas              |                   |
| Todas las citas                       |                   |
| 13 En Todas las bases                 | de datos          |

### Para recibir notificaciones cada vez que este documento recibe una nueva cita

| Alertas de citas       | Roessing, K Brain-derived neurotrophic factor is increased in serum and | 13    | Más opciones |
|------------------------|-------------------------------------------------------------------------|-------|--------------|
| Alertas de<br>revistas | skin levels of patients with chronic spontaneous urticaria              | Citas | Activo ~     |
| Buscar alertas         |                                                                         |       |              |

### 

## Recibir una alerta de cita en mi buzón

Web of Science

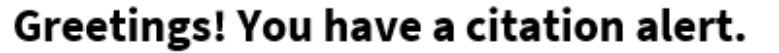

Mastering the game of Go with deep neural networks and tree search, has been cited 6 times since Sep 6th 2021.

#### Learning quantized neural nets by coarse gradient method for nonlinear classification

Long, Ziang; Yin, Penghang; Xin, Jack Research In The Mathematical Sciences

Quantized or low-bit neural networks are attractive due to their inference efficiency. However, training deep neural networks with quantized activations involves minimizing a discontinuous and piecewise constant loss function. Such a los...

Your article of interest was cited here:

".... They have achieved remarkable success in a number of domains including [18, 23] and natural language processing [4], to name a few..."

Section: Introduction Classification: background

Hemos agregado más contexto a las alertas de citas para que sea más fácil saber cómo se citó más recientemente un artículo que le interesa. Estas mejoras de alerta de citas están disponibles en Web of Science Core Collection si el artículo de interés ha sido citado por un artículo recién publicado que ofrece Referencias Citadas Enriquecidas.

### 

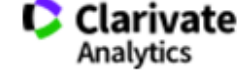

**View all 6 citations** 

- ¿Por qué registrarse en la Web of Science?
- Guardar mi historial de búsqueda
- Guardar mis búsquedas preferidas y crear alertas
- Guardar y exportar grupos de publicaciones
- Instalar la aplicación móvil My Research Assistant

# Opciones de exportación

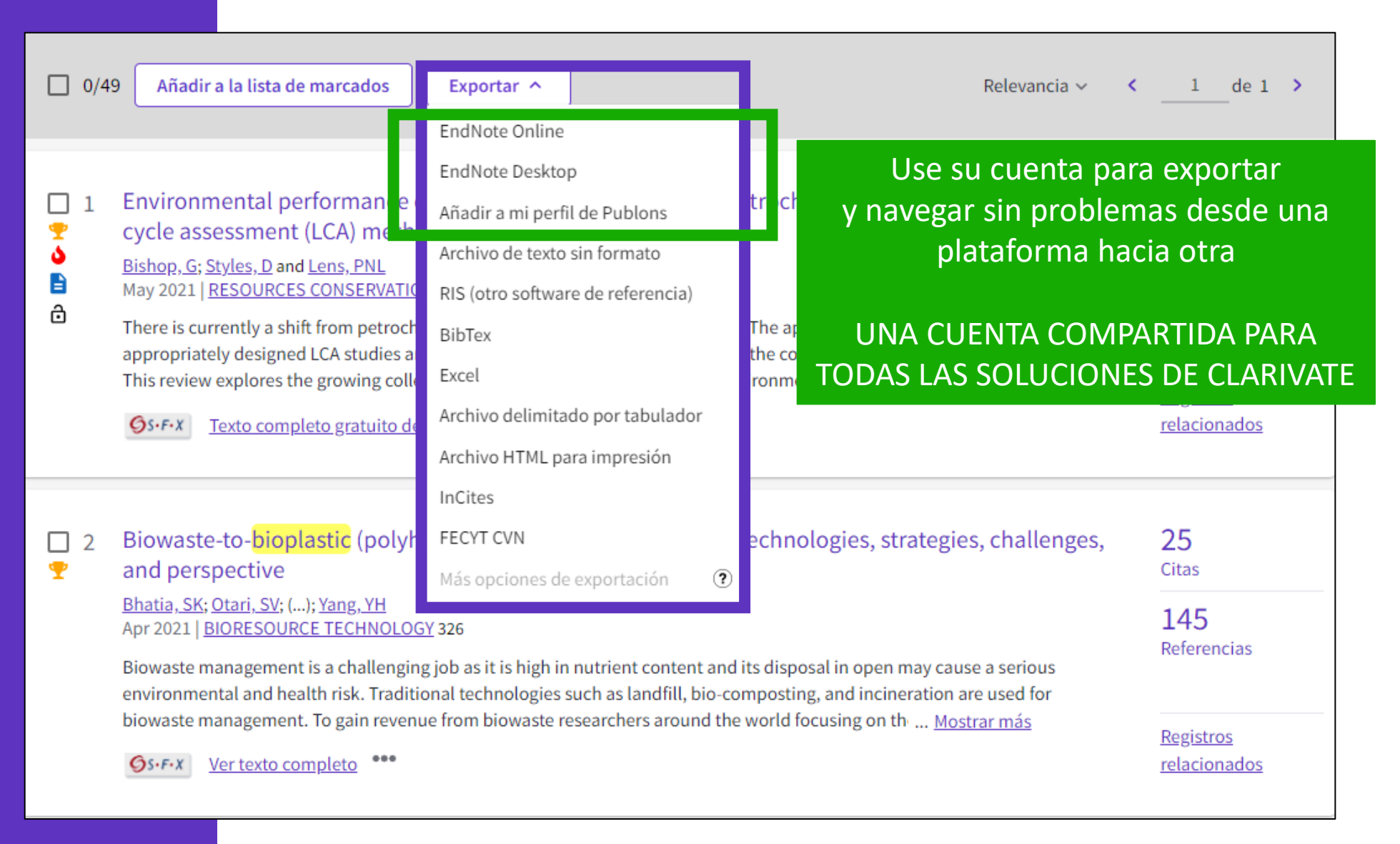

# Guardar listas de documentos

Clarivate<sup>™</sup>

| 2/2,902                  | Añadir a la lista de marcados 🔸                                                    | Exportar V Relevancia V                                                                                                    | < _1de 59 >                             |
|--------------------------|------------------------------------------------------------------------------------|----------------------------------------------------------------------------------------------------|-----------------------------------------|
|                          | ⊕ Crear lista nueva                                                                |                                                                                                    |                                         |
| I Mo<br>po               | Añadir a Sin archivar.                                                             | f bio-based poly(butylene adipate-co-terephthalate) (PBAT),<br>and linear low-density polyethylene (LLDPE) blend films control |                                         |
| she<br><u>Bur</u><br>Feb | Mislistas                                                                          | .); <u>Harnkarnsujarit, N</u>                                                                                                  | <b>33</b><br>Referencias                |
| Poly<br>wer<br>rela      | Dan Ariely paper<br>Se<br>Urticaria                                                | eccione los documentos y guárdelos en e (LLDPE)<br>una lista nueva o existente                                                 |                                         |
| 6                        | Vehiculos electricos                                                               |                                                                                                    | <u>Registros</u><br><u>relacionados</u> |
|                          | Ver todas las listas                                                               | Crear una nueva lista de registros marcados                                                                                    |                                         |
| ☑ 2 Pro                  | duction and assessment of<br>plastics                                              | he biode                                                                                                    |                                         |
| <u>Abe,</u><br>Jan 2     | <u>MM; Branciforti, MC;</u> (); <u>Brienzo, M</u><br>2022   <u>CHEMOSPHERE</u> 287 | descripción                                                                                                    | 63<br>Referencias                       |
|                          |                                                                                    | Detalles                                                                                                    |                                         |
|                          |                                                                                    | Resultados de búsqueda que se añadirán a su nueva lista: 2                                                                     |                                         |
|                          |                                                                                    | Cancelar Crear lista de registros marcados.                                                                                    | 18                                      |

## **Gestionar mis listas**

| Web of Science <sup>™</sup>                                 | Buscar            | Lista de registros marcados                           | Historial                          | Alertas                                                                                                    |                       | 😫 Anne Delgado 🗸  |
|-------------------------------------------------------------|-------------------|-------------------------------------------------------|------------------------------------|----------------------------------------------------------------------------------------------------|-----------------------|-------------------|
| Lista de registros i                                        | marcac            | los                                                   |                                    |                                                                                                    |                       |                   |
| Lista de registros marcad                                   | os: <b>50</b> re: | sultados.                                             |                                    |                                                                                                    | Analizar resultados   | Informe de citas  |
| Documentos unificados<br>Actualmente no tiene ninguna lista |                   | Gender Equality 🔅                                     |                                    | Puede guardar hasta 50 listas<br>con 50.000 registros cad                                                                                                    | s marcada<br>la una   | S                 |
| Mis listas                                                  |                   | 0/50 Eliminar Ex                                      | kportar ~                          |                                                                                                    | Relevancia 🗸 🔇 🔇      | de 1 >            |
| Dan Ariely paper<br>Electric Vehicles & battery             | 1<br>48           | 1 Gender and renev<br><u>Atahau, ADR; Sakti, IM</u> ; | vable energy<br>(); <u>Kim, MS</u> | integration: The mediating role of green-microfinance                                                                                                    |                       |                   |
| Gender Equality                                             | 50                | Oct 10 2021   <u>JOURNAL</u><br>Women empowerment     | OF CLEANER PI                      | RODUCTION 318<br>ne fifth sustainable development goal known as gender equality (SDG 5                                                                                      | ), and it is affected | 45<br>Referencias |
| Telehealth                                                  | 47<br>10          | Affordable and clean e                                | nergy) provides                    | able energy development as the seventh sustainable development goa<br>opportunities and challenges in empowering women. Rural n <u>Mostra</u><br>earch Institution Library. | ar más                | Registros         |
| Bioprinting                                                 | 10                |                                                       |                                    | <u>Suren institution Libral y</u>                                                                                                    |                       |                   |

### Clarivate<sup>®</sup>

- ¿Por qué registrarse en la Web of Science?
- Guardar mi historial de búsqueda
- Guardar mis búsquedas preferidas y crear alertas
- Guardar y exportar grupos de publicaciones
- Instalar la aplicación móvil My Research Assistant

## Web of Science My Research Assistant

Keep up to date with the world's leading research, wherever inspiration strikes

Create curated feeds

the topics you care about.

### Click <u>here</u> to download the new MyRA App! My Research Assistant helps you:

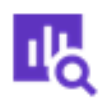

### Search and save

Quickly search and save research from the world's leading journals.

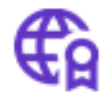

### Get notifications

Get notifications of new articles from trustworthy, vetted sources.

### ~

### Easily share

Easily share articles and journals with your colleagues.

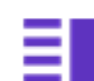

### Create reading lists Make a quick reading list you can add to any

time.

Create a curated feed of research on

| •••• InVision 중 | 8:00 PM           | 100% 🗖 |
|-----------------|-------------------|--------|
| Clariv<br>Web   | of Scie           | nce    |
| My Re           | search Ass        | istant |
| Password        |                   | Ø      |
| Remember        | my account inform | LOGIN  |
|                 | CREATE ACCOU      | JNT    |
|                 |                   | 0      |

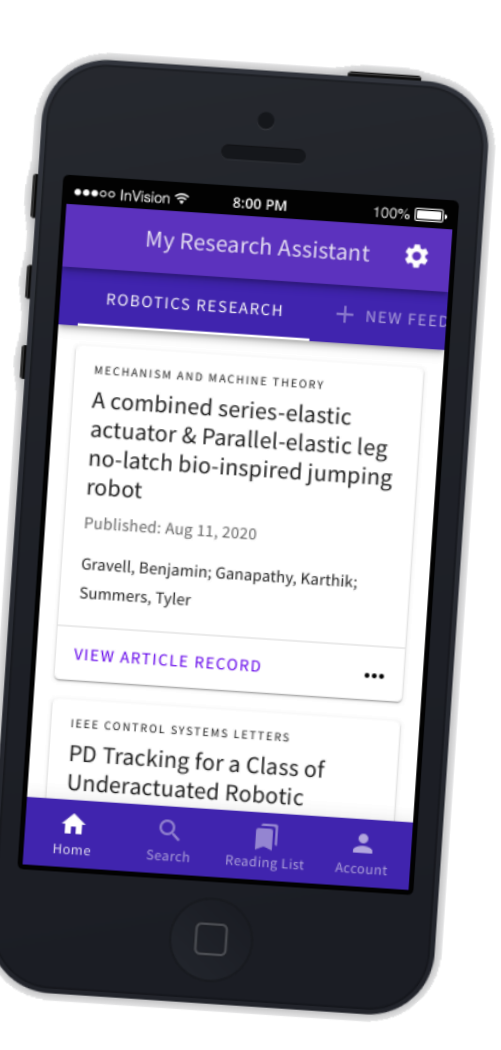

### **Saving searches & Creating Feeds**

The app introduces saved search feeds. Users can save and name a specific search, which will refresh each time the app is opened and allow the user to keep on top of the latest research. Saved feeds appear on the homepage and users can toggle between multiple feeds by tapping on the feed name at the top of the screen. Feeds can also be edited and adjusted as necessary.

| × Edit Search Feed               | My Research Assistant                                                   |
|----------------------------------|-------------------------------------------------------------------------|
| Name Your Search Feed            | COVID RESPIRATORY MEDICINE                                              |
| Feed Name                        | CELL                                                                    |
| COVID                            | Emerging Pandemic Diseases: How                                         |
| Describe what the feed is about. | Published: 2020-Oct-29                                                  |
| Search Feed Content Criteria     | Morens, David M; Fauci, Anthony S                                       |
| Search Field Type Topic          | VIEW DOCUMENT RECORD                                                    |
|                                  | CELL                                                                    |
| Field Query                      | Emerging Pandemic Diseases: How<br>We Gotto COVID-19                    |
| cond                             | Published: SEP 3 2020                                                   |
|                                  | Morens, David M.; Fauci, Anthony S.                                     |
| ADD ROW                          | VIEW DOCUMENT RECORD +                                                  |
|                                  | AMERICAN JOURNAL OF MAMAGED CARE<br>Challenges and Similarities in HIV, |
| Q SAVE FEED                      | A 9. 📕 🚣                                                                |
|                                  | Home Search Reading List Accourt                                        |

## **Searching & view journals from Master Journal List**

Users can also search the MJL for journals indexed in Web of Science using title or ISSN, and using the coverage, OA, and JCR filters.

| Journal, ISSN, or Title Word |             | × "nature"                           |  |
|------------------------------|-------------|--------------------------------------|--|
| Field Query                  |             | NATURE PUBLISHING GROUP              |  |
|                              |             | NATURE                               |  |
| Filters                      | OVE FILTERS | 0028-0836 / 1476-4687                |  |
| Web of Science Coverage      | ~           | VIEW JOURNAL PROFILE                 |  |
| Open Access                  | ~           | ASSOC BOURGOGNE-FRANCHE-COMTE NATURE |  |
| Open Access                  | *           | BOURGOGNE NATURE                     |  |
| Journal Citation Reports     | ~           | 1777-1226                            |  |
| Q CREATE A SEARCH            |             | VIEW JOURNAL PROFILE                 |  |
|                              |             | IBARARI NATURE MUSEUM                |  |
|                              |             | BULLETIN OF IBARAKI NATURE<br>MUSEUM |  |
|                              |             | 1343-8921                            |  |

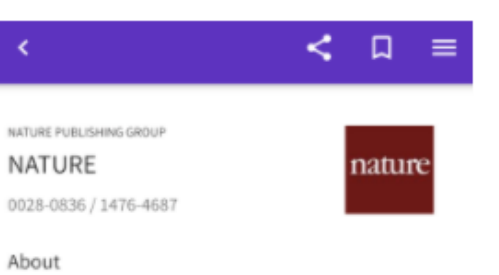

Nature is a weekly international journal publishing the finest peer-reviewed research in all fields of science and technology on the basis of its originality, importance, interdisciplinary interest, timeliness, accessibility, elegance and surprising conclusions. Nature also provides rapid, authoritative, insightful and arresting news and interpretation of topical and coming trends affecting science, scientists and the wider public.

Publisher Address

MACMILLAN BUILDING, 4 CRINAN ST, LONDON, ENGLAND, N1 9XW

General Information Journal Website http://www.nature.com/nature/index.html

Publisher Website

## Saving a Reading List & Sharing with colleagues

Users can also save articles and journals to a Reading List for later viewing.

Note that feeds and favorites are not yet available in WoS desktop but is an area for future development.

| Reading List                 |                    |            | <          |
|------------------------------|--------------------|------------|------------|
|                              | Jou 📑              | JRNALS     | PLOS ONE   |
|                              |                    |            | The n      |
| PLOS ONE                     |                    |            | prote      |
| The need of health           | policy             |            | COVIL      |
| perspective to prote         | review             |            |            |
| Workers during COV           | effect             |            |            |
| A GRADE rapid revie          | w on the N         | 95         | Publish    |
| respirators enective         | 11633              |            | Volum      |
| Published: JUN 3 2020        |                    |            | 15         |
| lannone, Primiano; Castellin | ii, Greta; Coclite | , Daniela; |            |
| et al.                       |                    |            | Docum      |
|                              |                    |            | Review     |
| VIEW DOCUMENT RECOI          | RD                 |            | DOI        |
|                              |                    |            | 10 1371    |
|                              |                    |            | A SULARY A |
|                              |                    |            | Curren     |
|                              |                    |            | PUBLIC     |
|                              |                    |            | SAN FR     |
|                              |                    |            |            |
|                              |                    |            |            |
| A 0                          |                    |            | Citati     |
| III Street                   | Reading List       | Annalist   |            |
| Nome Search                  | reading List       | Account    |            |

Easily share articles and journals with your colleagues

(The recipient doesn't need to have a MyRA or WoS account)

| s    | PLOS ONE                                                                | PLOS ONE                                                                                 |  |  |  |  |  |
|------|-------------------------------------------------------------------------|------------------------------------------------------------------------------------------|--|--|--|--|--|
|      | The need of hea<br>protect Healthc<br>COVID-19 pande<br>review on the N | Ith policy perspective to<br>are Workers during<br>emic. A GRADE rapid<br>95 respirators |  |  |  |  |  |
| с.   | effectiveness                                                           | effectiveness                                                                            |  |  |  |  |  |
|      | Published: JUN 3 2020                                                   |                                                                                          |  |  |  |  |  |
|      | Volume                                                                  | Issue                                                                                    |  |  |  |  |  |
|      | 15                                                                      | 6                                                                                        |  |  |  |  |  |
| ela; |                                                                         |                                                                                          |  |  |  |  |  |
|      | Document Type                                                           | Language                                                                                 |  |  |  |  |  |
|      | Review                                                                  | English                                                                                  |  |  |  |  |  |
|      | DOI                                                                     |                                                                                          |  |  |  |  |  |
|      | 10.1371/journal.pone.                                                   | 0234025                                                                                  |  |  |  |  |  |
|      | Current Publisher                                                       |                                                                                          |  |  |  |  |  |
|      | PUBLIC LIBRARY SCIEN<br>SAN FRANCISCO, CA 94                            | ICE, 1160 BATTERY STREET, STE 100,<br>1111 USA                                           |  |  |  |  |  |
|      | -                                                                       |                                                                                          |  |  |  |  |  |

### Clarivate<sup>®</sup>

## There are two types of MyRA users

### Free users (e.g. without a Web of Science subscription)

### are limited to the following:

- Perform "Topic" searches
- Search queries of 50 characters
- Search results from the last 5 years
- Search results limited to the latest 25 article records
- Search results from the Web of Science Core Collection
- 3 saved search feeds

If users do not have an institutional subscription, or do not activate roaming, they can still use basic functionality as a free user. Entitled users can access all of the features of MyRA, and requires WoS roaming access to be activated. They can do the following:

- Unlimited search criteria length or number of results
- Unlimited saved search feeds
- In addition to "Topic" searches, subscribed users can also search:
  - Author
  - Publication Name
  - Keyword Plus<sup>®</sup>
  - Funding Agency
  - Grant Number
  - Research Area
  - Web of Science Category

### Clarivate<sup>®</sup>

## Log in & configure your account

| Clarivate<br>Web of Science     |      |  |  |  |  |
|---------------------------------|------|--|--|--|--|
| My Research Assista             | nt   |  |  |  |  |
| user@example.com                |      |  |  |  |  |
| Password                        | O    |  |  |  |  |
| Remember my account information |      |  |  |  |  |
| FORGOT PASSWORD?                | DGIN |  |  |  |  |

Or create an account

| Ċ      | Account             |          |        |   | Subscribed Us    |
|--------|---------------------|----------|--------|---|------------------|
|        | User Name           |          |        |   | Personal Informa |
| Subscr | user@example.com    | nabled 🕕 |        | ۵ | Account Preferen |
| MANA   | GE WEB OF SCIENCE A | CCOUNT   |        | 6 | Login & Security |
| 0      | Help                | >        |        |   |                  |
| 0      | About               | >        | ,<br>, |   |                  |
| P      | Give Feedback       | >        |        |   |                  |
| €      | Logout              | >        |        |   |                  |

 These changes will take affect across all of your Clarivate products

 Subscribed User

 Personal Information

 Account Preferences

>

### Clarivate<sup>™</sup>

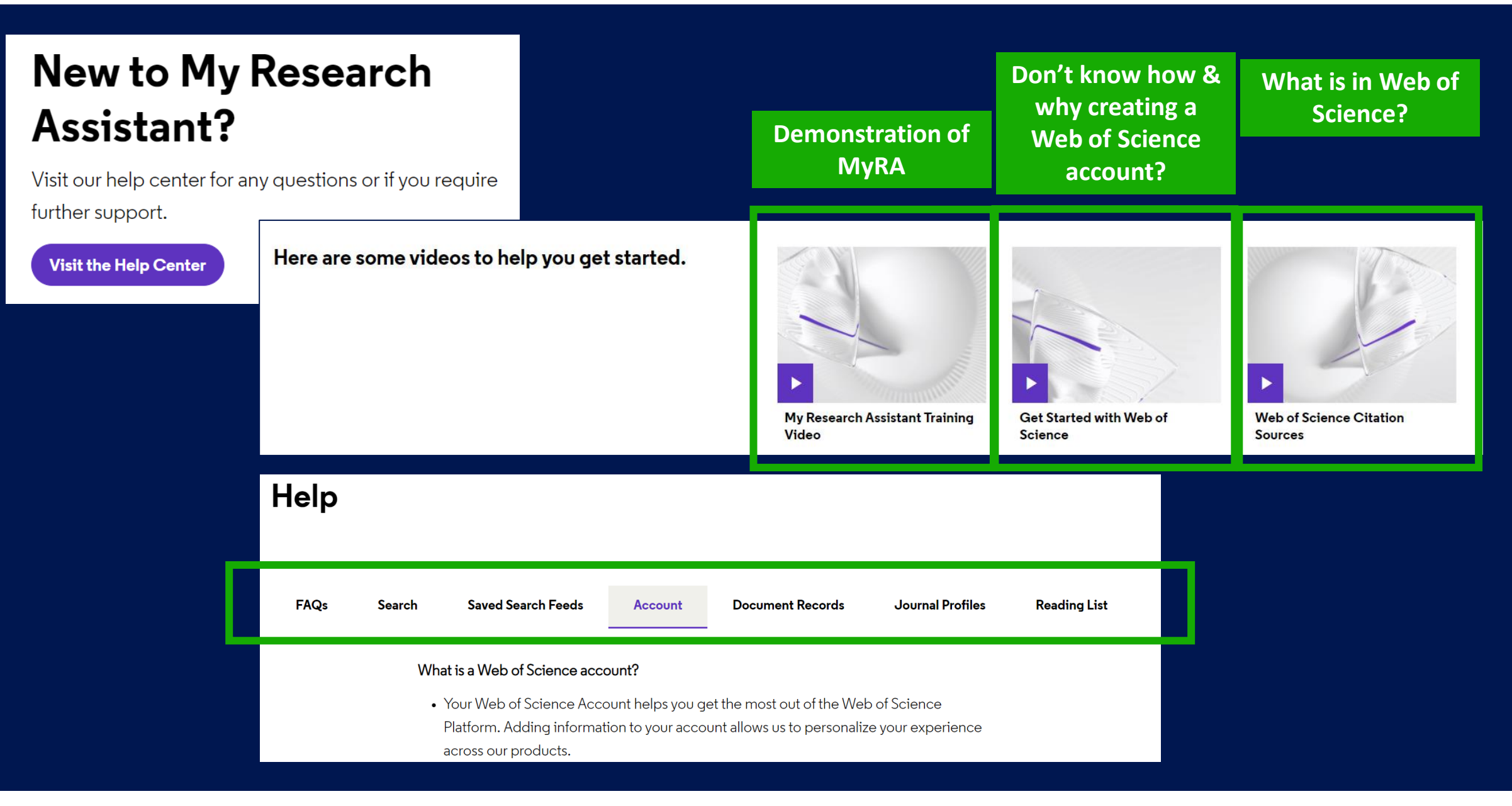

### Clarivate<sup>™</sup>

## Every minute

## Needs to be spent wisely

Take the straight line to innovation. **Learn more.**